## OWS Quick Instructions for Observers (Ver.0.8 2001/05/01 Geo.)

## What you can do on OWS : Monitor the current telescope status (RA, DEC, airmass, guiding error, etc.) Monitor the current environment (temperature, humidity, etc.) Edit your Observation Procedure File Welcome to SOSS ! Welcome to SOSS ! How to start-up the OWS workstation? > Unix (CDE) Login : uXXXXX Passwd : Ask your Support Scientist (Fig.1) > SOSS Login by clicking the right-mouse-button on the blank workspace and select "SOSS Login". Proposal ID : oXXXXX Passwd : Ask your Support Scientist (Fig.1) (Fig.2) > Fill the following fields "Observation OSSO\_Login\_winfoTop Group", "Observer", "Operator", and "Support Scientist". If you don't need to change them, just click OK. (Fig.2)

> Main Menu (Fig.3)

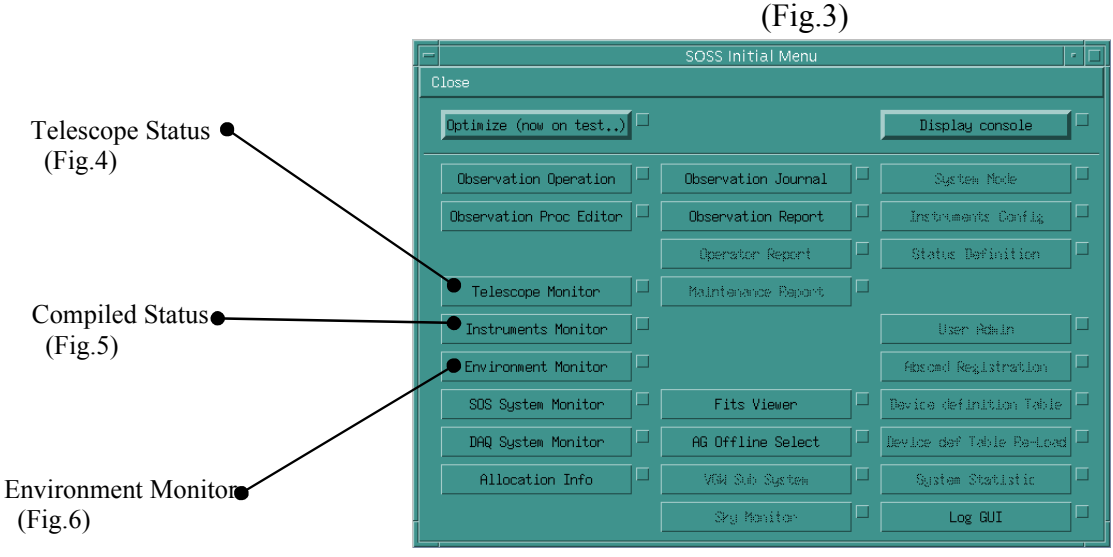

> Telescope Status Window (Fig.4)

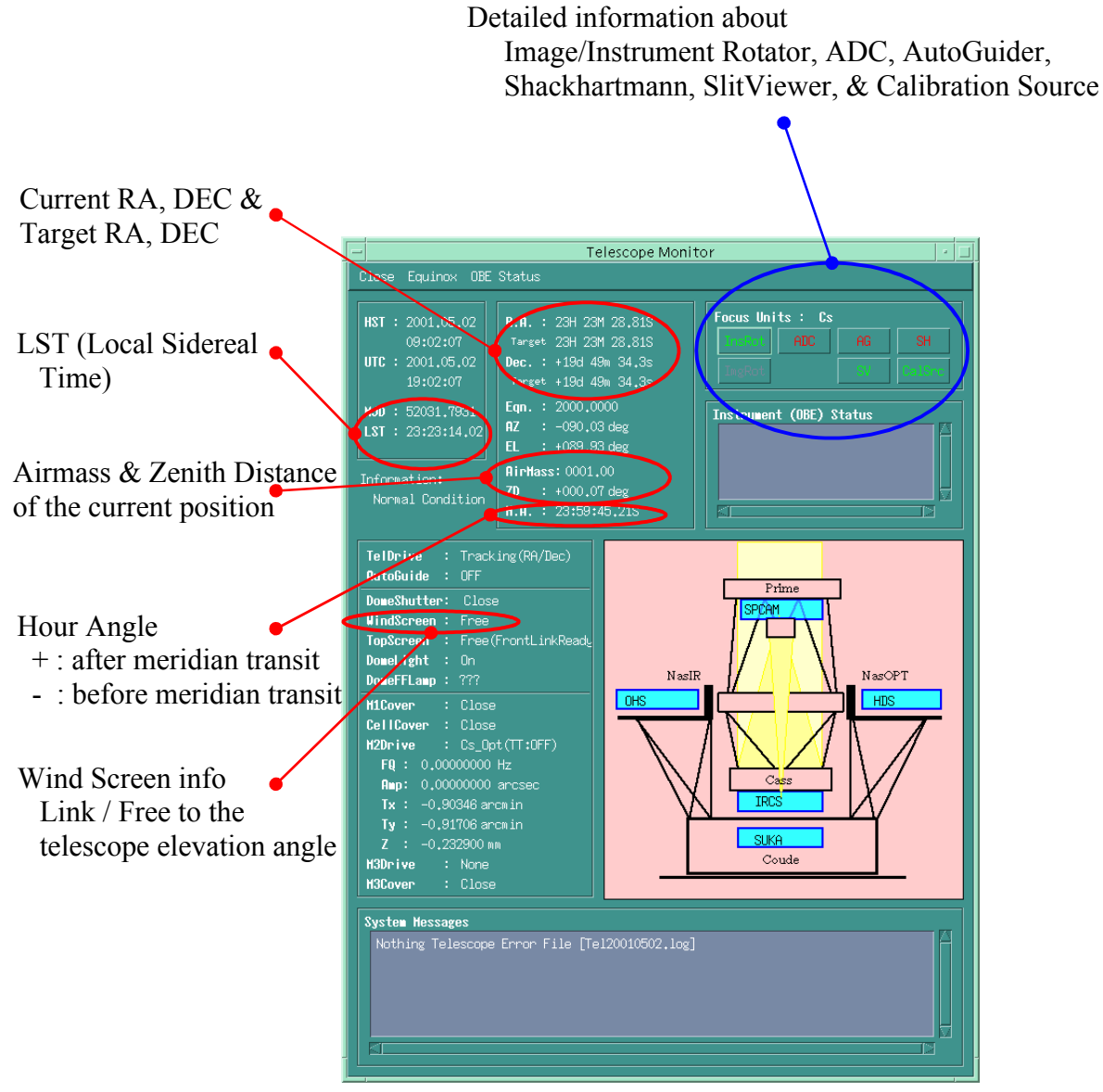

(Fig.4)

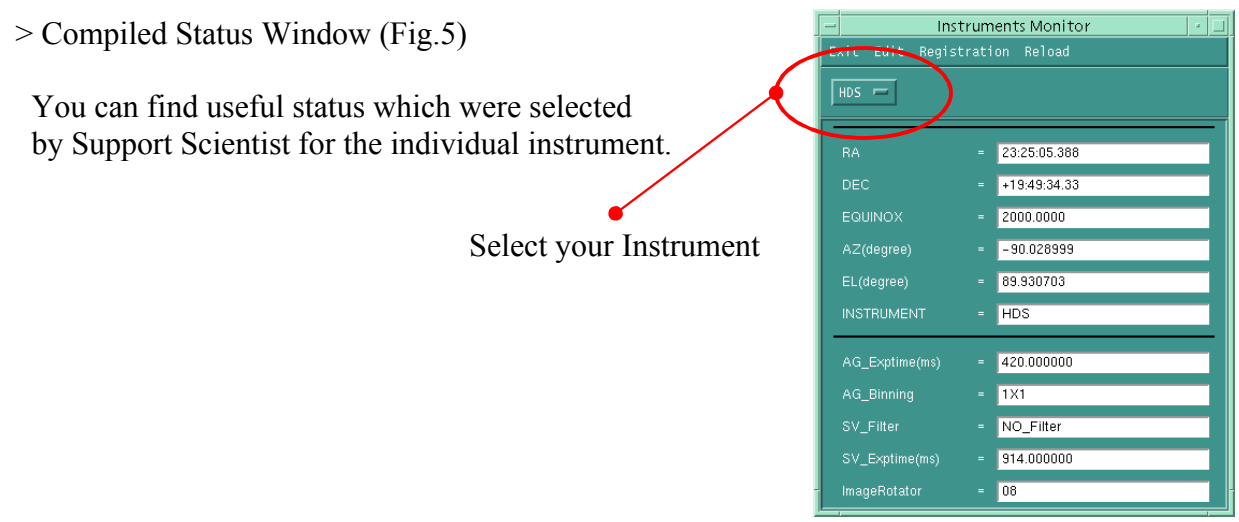

(Fig.5)

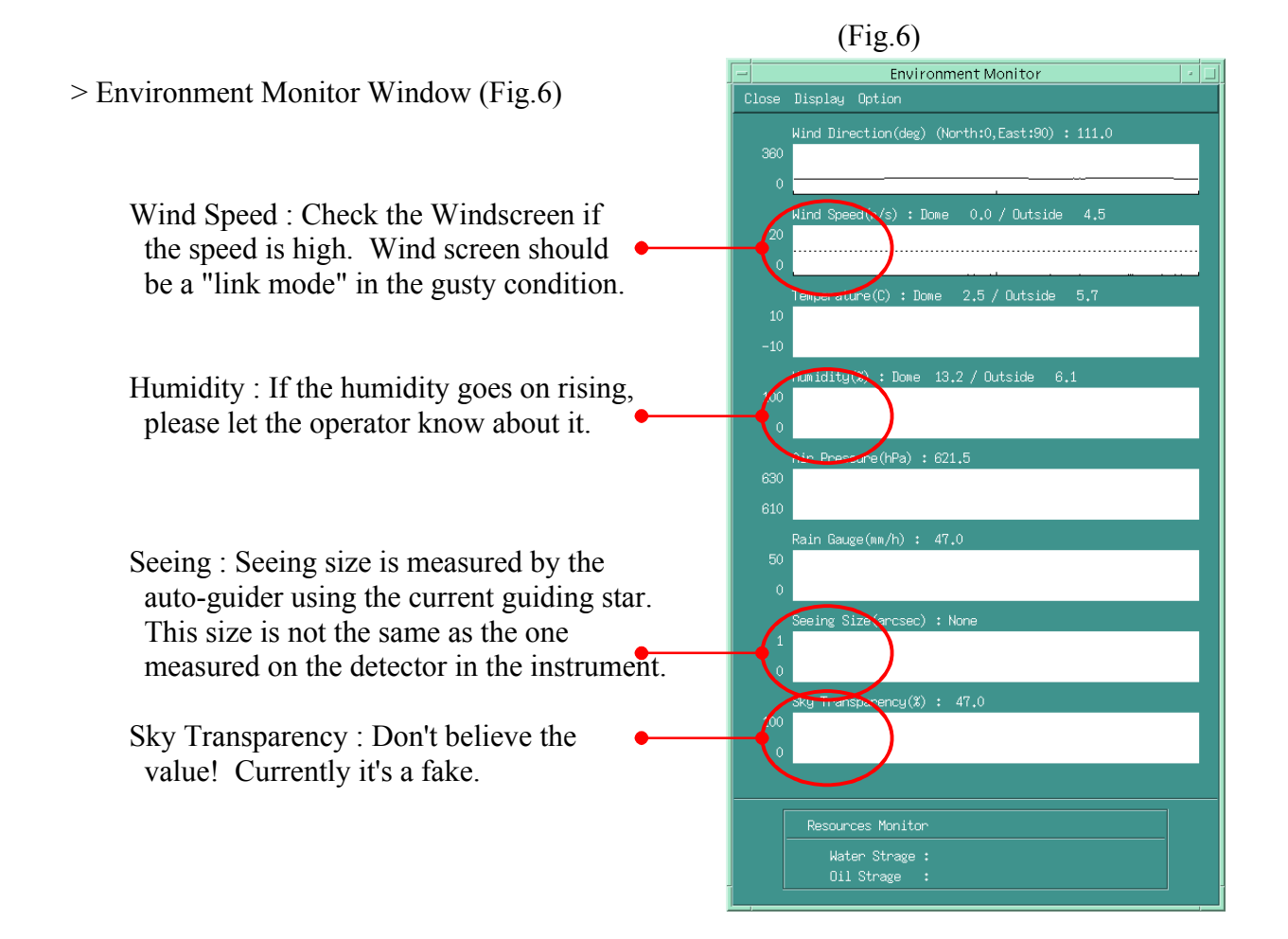

## How to edit / modify your Observation Procedure File (OP)

- > Open the terminal window
- > type : su oXXXXX <ret>
  - (oXXXXX is your proposal ID)
- > OPs are stored in the "Procedure" directory just under the proposal ID's home. (/home/oXXXXX/Procedure/)
- > The extension of the OPs are "ope" or "opo".
- > You can use the following editors as of today. vi, emacs
- > If the new window cannot be opened on your desktop, try "xhost +". But be sure not to do it on OWS2 (Primary operating workstation). (and also on VGW)
- \* If you want to edit your OPs, please let the support scientists know before editting. Inappropriate change may cause error and you may suffer observing time loss.

## How to terminate the OWS workstation?

> After closing all windows and sub-windows called from the main menu (Fig.3), you can close the main menu. Then exit from the CDE workspace by clicking the "EXIT" button.

\* You always have to close the main menu before Unix Logout.

Thank you

Comments, suggestions : mail to SOS@naoj.org